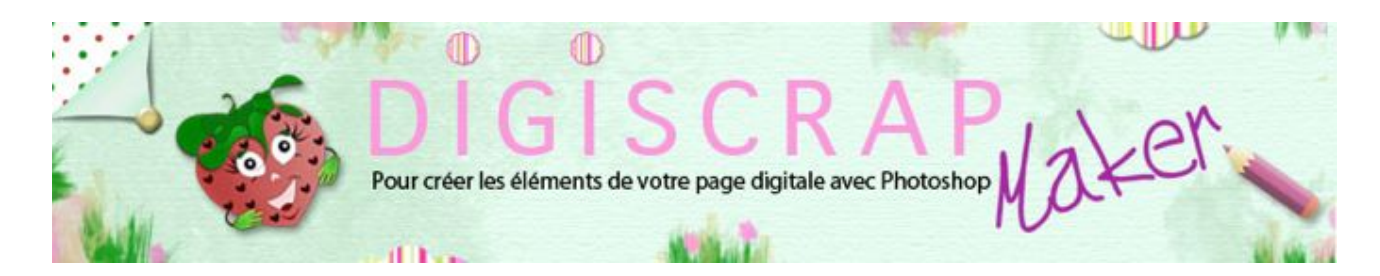

Adresse du site: http://christinelavigne.canalblog.com/

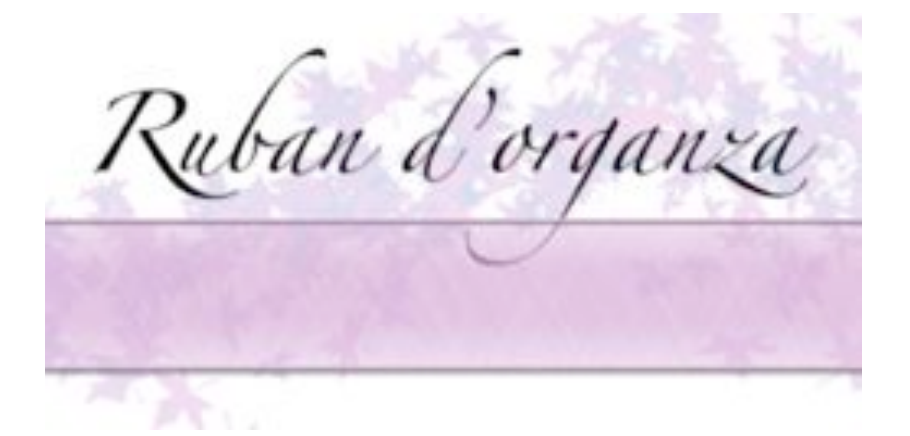

L'organza, léger et semi-transparent est un ruban décoratif et discret en digiscrap. Voyons dans ce tutoriel de scrapbooking comme procéder avec Photoshop.

① Ouvrez un document de 3600px/300px, fond blanc, 300dpi.

2 Choisissez 2 couleurs de même gradation.

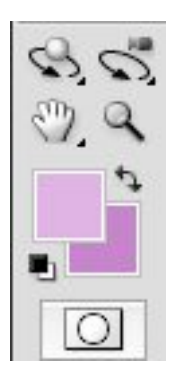

③ Créez un nouveau calque. Nommez-le « base »

-Faites une **sélection de 100px de hauteur** sur toute la largeur du document en vous aidant de 2 repères à 100px et à 200px.

-Remplissez la sélection avec la couleur de premier plan.

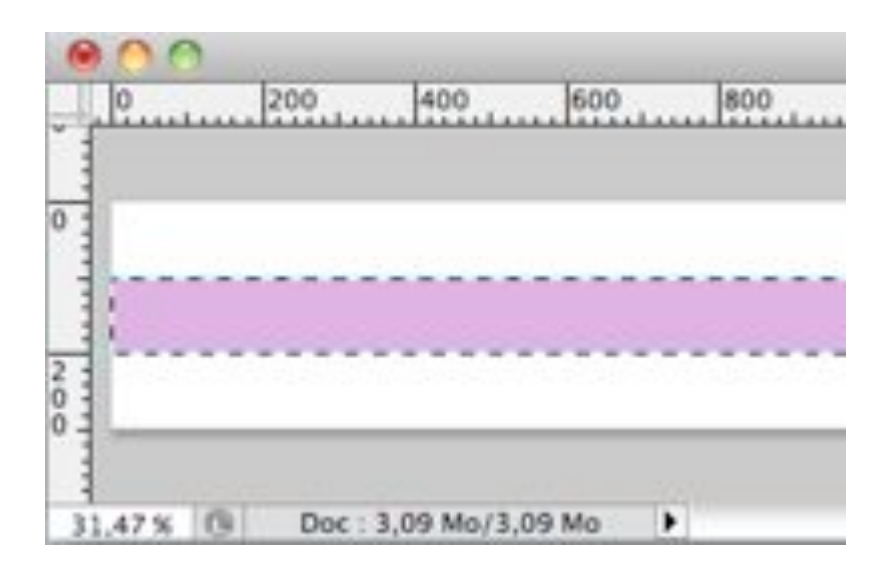

④ En maintenant active la sélection, faites:

dans le Menu: FILTRE 🖛 RENDU 🖛 NUAGES

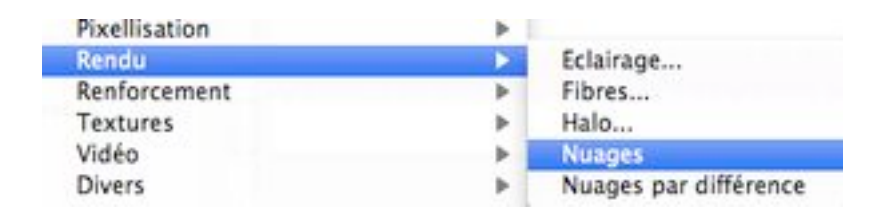

Ctrl D ou Cmd D pour désélectionner.

- Dupliquez le calque » base » avec Ctrl J ou Cmd J , nommez-le « trame 1 ».
- Masquez « base »

(5) Placez-vous sur le calque « *trame 1* » et appliquez les **filtres suivants** avec les **réglages ci-dessous**:

dans le Menu : FILTRE 🖛 BRUIT 🖛 AJOUT DE BRUIT.

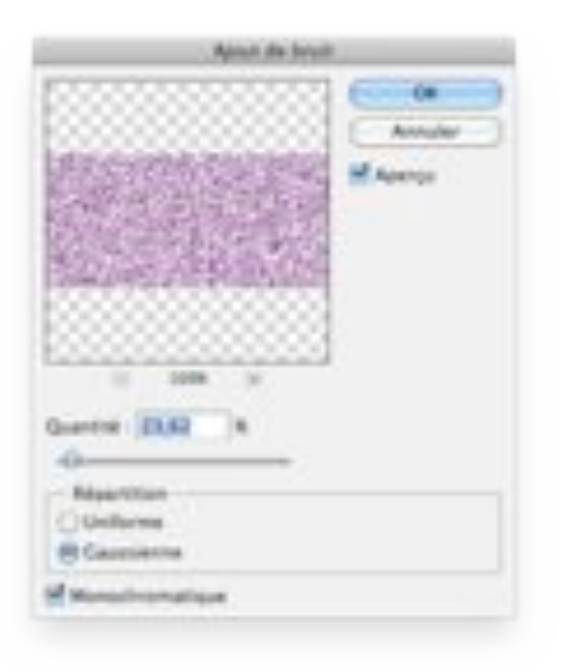

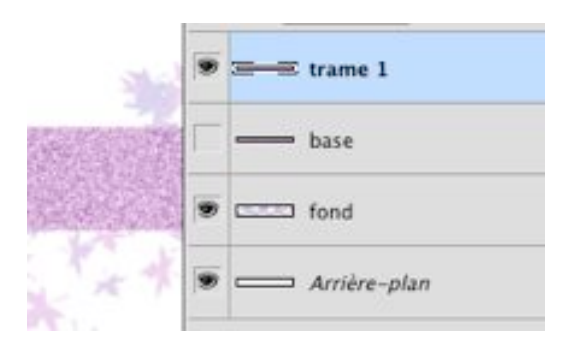

dans le Menu : FILTRE 🖛 ATTENUATION 🖛 FLOU DIRECTIONNEL

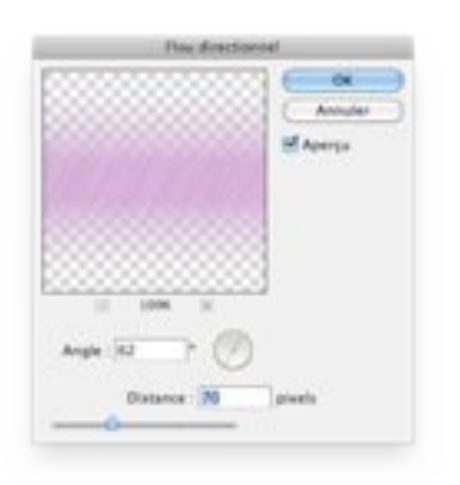

6 Tout en restant sur « *trame 1* », faites un Ctrl ou Cmd Clic sur la vignette de « *base* »

Puis **Maj Ctrl I** (i) ou **Maj Cmd I** pour **inverser la sélection** (sinon dans le Menu **F** Sélection **F** Intervertir)

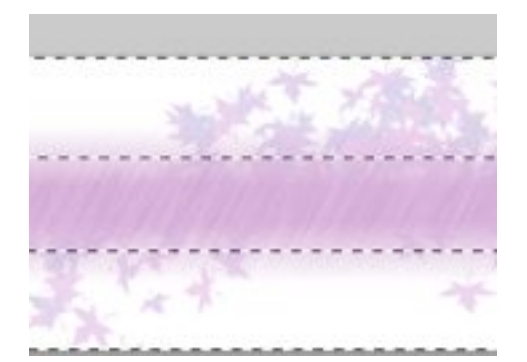

Puis touche « effacer » du clavier, nous ôtons ainsi l'effet qui dépasse du ruban.

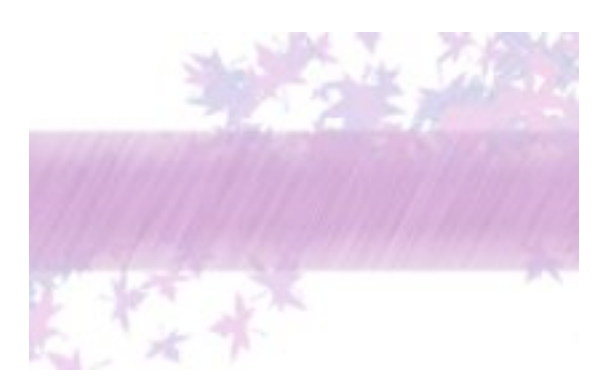

Ctrl D ou Cmd D pour désélectionner.

⑦ Dupliquez « trame 1» et en étant sur la copie de « trame 1 » faites Ctrl T ou Cmd T pour rappeler la TRANSFORMATION MANUELLE.

- Clic droit sur le document et choisir Symétrie axe horizontal.

Rotation by noralle Rotation 90° antihoraire Symétrie axe horizontal Symétrie axe vertical

⑧ A présent baissez l'opacité de « *trame 1* » et de sa *copie* pour former un effet de transparence.

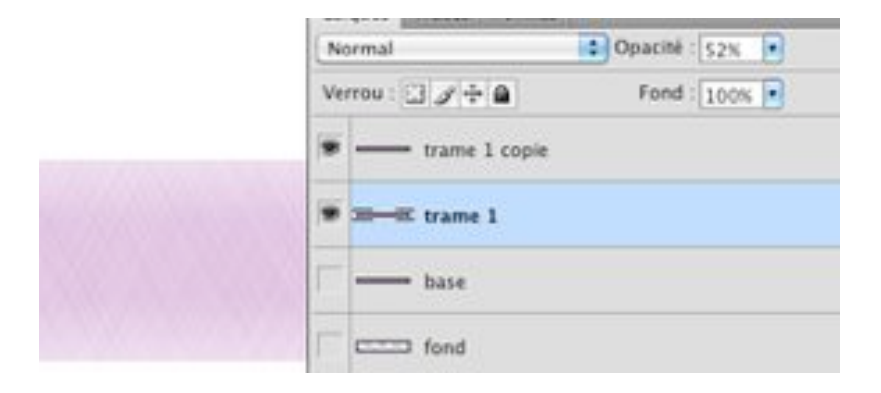

Quand vous êtes satisfaits **fusionnez** « *trame1* » et sa copie. (Mettez-vous sur la copie et faites Ctrl E ou Cmd E)

9 Faites réapparaitre « base » et dupliquez-le. Nommez-le « bord haut »

Masquez à nouveau " base "

Mettez le calque « bord haut » au-dessus du calque « trame ».

Puis grâce à la **transformation manuelle** diminuez la **hauteur à 5%** (ne cliquez pas sur le cadenas

car nous voulons varier seulement la hauteur).

| . : | 100.0%  | 8 | H : | 5.0%  |  |
|-----|---------|---|-----|-------|--|
|     | 200,010 |   |     | 21010 |  |

## Validez.

① Appliquez un **Biseautage Estampage** en rappelant les **Styles de calque** (double clic sur le calque " *bord haut "*)

Réglages ci-dessous.

| Type in colors                                                                                                    |  |                                                                                                    |  |  |
|----------------------------------------------------------------------------------------------------|--|----------------------------------------------------------------------------------------------------|--|--|
| NEE<br>Service of Faces. Not esting<br>Service of the service<br>Service of the service of the service<br>Service of the service of the service<br>Service of the service of the service<br>Service of the service of the service<br>Service of the service of the service of the service of the service<br>Service of the service of the ser |  | The second second secon |  |  |

Placez le bord là où il doit être!

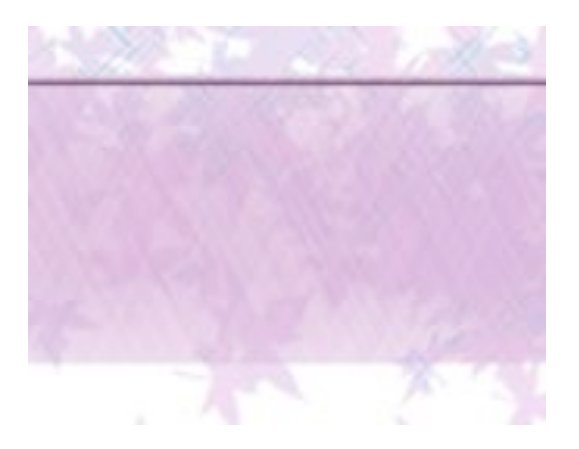

Dupliquez " bord haut " et déplacez-le vers le bas du ruban.

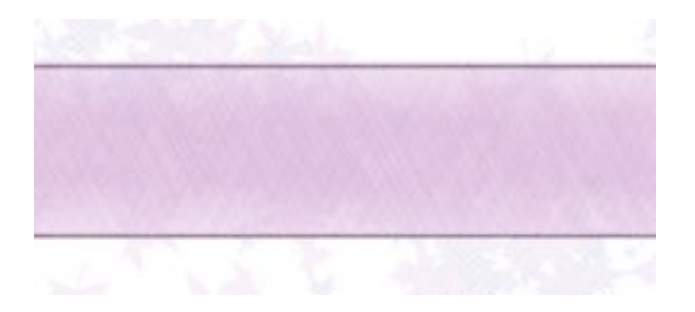

① En maintenant Ctrl ou Cmd enfoncé sélectionnez les bords et la trame puis Ctrl E ou Cmd E pour fusionner.

Vous pouvez éliminer « base »

Voilà votre ruban d'organza. Utilisez-le où bon vous semble!

Bonne création!